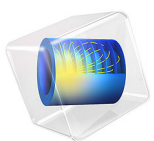

# Hall Effect Sensor

# Introduction

The Hall effect sensor is commonly used for position and proximity sensing. A current is applied across a conducting piece of metal, and in the presence of a magnetic field perpendicular to the current direction, the charge carriers experience a Lorentz force. Owing to current conservation, this force is counterbalanced by charge accumulation building up an electric field. In the stationary case, a voltage drop proportional to the magnetic field applied to the conductor can therefore be measured.

# Model Definition

The model is set up in 3D by one-way coupling the **Electric Currents** interface to the **Magnetic Fields, No Currents** interface where the constitutive relation for the conduction current in the former takes into account the magnetic flux density as given by the latter. It is also assumed that the current in the sensor is small enough that the resulting current-induced magnetic field can be neglected. With this current-free assumption, the magnetic field can be described via the gradient of a scalar magnetic potential, and a two-way coupled non-linear problem is avoided.

## HALL EFFECT VIA ANISOTROPIC CONDUCTIVITY

The conduction current constitutive relation is:

$$\mathbf{J}_{c} = \sigma(\mathbf{E} + \mathbf{R}_{h}\mathbf{J}_{c} \times \mathbf{B})$$

where  $\mathbf{J}_{c}$ ,  $\mathbf{E}$ , and  $\mathbf{B}$ , in turn, represent the conduction current, the electric field, and the magnetic field. Furthermore,  $\sigma$  and  $\mathbf{R}_{h}$  denote the isotropic electrical conductivity and the Hall coefficient, respectively. Representing the cross product with a matrix multiplication

$$\mathbf{MJ}_{c} = \mathbf{J}_{c} \times \mathbf{B}$$

the current density can be related to the electric field via an anisotropic conductivity tensor  $\hat{\sigma}$ , which is defined by

$$\mathbf{J}_{c} = (\mathbf{I} - \sigma \mathbf{R}_{h} \mathbf{M})^{-1} \sigma \mathbf{E} = \sigma \mathbf{E}$$

where **I** is the identity matrix. The Hall effect option for the conduction model implements this anisotropic conductivity tensor and requires the isotropic conductivity, the Hall coefficient, and the magnetic flux density as model inputs.

# Results

Figure 1 displays the electric potential in the sensor conductor and the magnetic flux density generated by the permanent magnet, with the magnitude and direction of the magnetic field indicated by arrows.

Figure 2 shows the electric potential drop perpendicular to the sensor current direction, as a function of the magnet position.

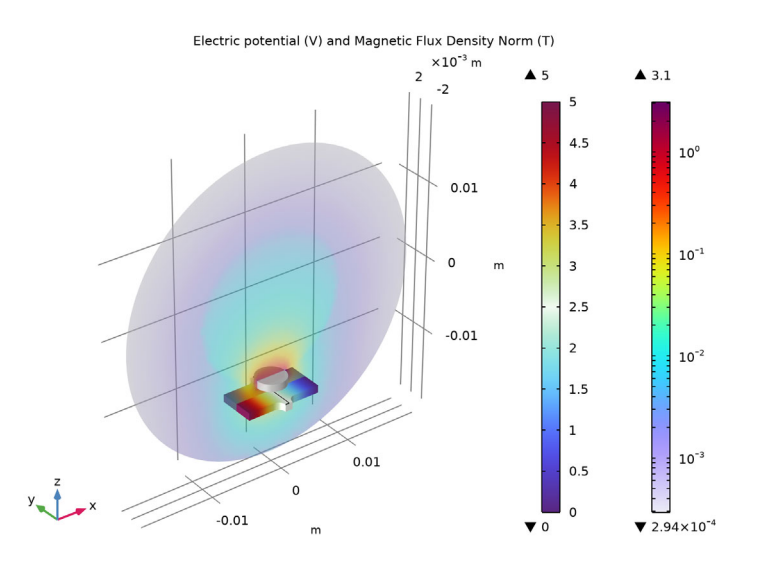

Figure 1: Electric potential plotted in the sensor, and magnetic flux density generated by the permanent magnet. The arrows indicate the magnitude and direction of the magnetic field.

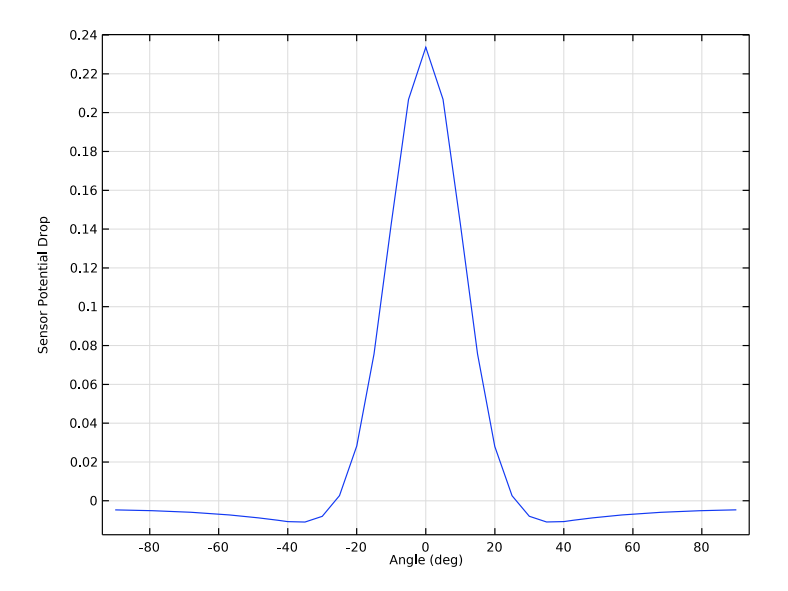

Figure 2: Electric potential drop between the two floating surfaces, plotted as a function of the wheel angle.

# Application Library path: ACDC\_Module/Devices,\_Capacitive/

hall\_effect\_sensor

# Modeling Instructions

From the File menu, choose New.

#### NEW

In the New window, click 🙆 Model Wizard.

#### MODEL WIZARD

- I In the Model Wizard window, click 间 3D.
- 2 In the Select Physics tree, select AC/DC>Electric Fields and Currents>Electric Currents (ec).
- 3 Click Add.
- 4 In the Select Physics tree, select AC/DC>Magnetic Fields, No Currents>Magnetic Fields, No Currents (mfnc).

- 5 Click Add.
- 6 Click 🔿 Study.
- 7 In the Select Study tree, select General Studies>Stationary.
- 8 Click **M** Done.

## GLOBAL DEFINITIONS

Parameters 1

- I In the Model Builder window, under Global Definitions click Parameters I.
- 2 In the Settings window for Parameters, locate the Parameters section.
- **3** In the table, enter the following settings:

| Name  | Expression     | Value            | Description |
|-------|----------------|------------------|-------------|
| s0    | 1.04e3[S/m]    | 1040 S/m         |             |
| Rh    | 1.25e-3[m^3/C] | 0.00125 m³/(s·A) |             |
| Angle | 0[rad]         | 0 rad            |             |

#### GEOMETRY I

Work Plane I (wp1)

- I In the Model Builder window, expand the Component I (compl)>Geometry I node.
- 2 Right-click Geometry I and choose Work Plane.
- 3 In the Settings window for Work Plane, locate the Plane Definition section.
- 4 In the z-coordinate text field, type -12.5[mm].

Work Plane I (wp1)>Plane Geometry

In the Model Builder window, click Plane Geometry.

Work Plane I (wp1)>Rectangle I (r1)

- I In the Work Plane toolbar, click Rectangle.
- 2 In the Settings window for Rectangle, locate the Size and Shape section.
- 3 In the Width text field, type 1[cm].
- 4 In the **Height** text field, type 5[mm].
- 5 Locate the Position section. From the Base list, choose Center.

Work Plane 1 (wp1)>Rectangle 2 (r2)

- I In the Work Plane toolbar, click Rectangle.
- 2 In the Settings window for Rectangle, locate the Size and Shape section.

- 3 In the Width text field, type 1[mm].
- 4 In the **Height** text field, type 7[mm].
- 5 Locate the Position section. From the Base list, choose Center.

## Work Plane I (wp1)>Union I (uni1)

- I In the Work Plane toolbar, click 🔲 Booleans and Partitions and choose Union.
- 2 Click in the Graphics window and then press Ctrl+A to select both objects.
- 3 In the Settings window for Union, locate the Union section.
- 4 Clear the Keep interior boundaries check box.

Work Plane I (wp1)>Fillet I (fill)

- I In the Work Plane toolbar, click // Fillet.
- 2 On the object unil, select Points 4, 5, 8, and 9 only.
- 3 In the Settings window for Fillet, locate the Radius section.
- 4 In the Radius text field, type 1[mm].

Work Plane I (wpI)>Plane Geometry

In the Work Plane toolbar, click 🟢 Build All.

#### Extrude I (extI)

- I In the Model Builder window, right-click Geometry I and choose Extrude.
- 2 In the Settings window for Extrude, locate the Distances section.
- **3** In the table, enter the following settings:

#### Distances (m)

1[mm]

Cylinder I (cyl1)

I In the **Geometry** toolbar, click **D** Cylinder.

- 2 In the Settings window for Cylinder, locate the Size and Shape section.
- 3 In the Radius text field, type 2[mm].
- 4 In the **Height** text field, type 1[mm].
- **5** Locate the **Position** section. In the **z** text field, type -10.5[mm].

#### Cylinder 2 (cyl2)

- I In the Geometry toolbar, click 📗 Cylinder.
- 2 In the Settings window for Cylinder, locate the Size and Shape section.

#### 6 | HALL EFFECT SENSOR

- 3 In the Radius text field, type 10[mm].
- 4 In the **Height** text field, type 6[mm].
- 5 Locate the Position section. In the y text field, type -3[mm].
- 6 Locate the Axis section. From the Axis type list, choose y-axis.

#### Union I (unil)

- I In the Geometry toolbar, click P Booleans and Partitions and choose Union.
- **2** Click the  $4 \rightarrow$  **Zoom Extents** button in the **Graphics** toolbar.
- 3 Click the 🕀 Wireframe Rendering button in the Graphics toolbar.
- 4 Select the objects cyll and cyl2 only.
- 5 In the Settings window for Union, click 🖷 Build Selected.

#### Delete Entities I (dell)

- I Right-click Geometry I and choose Delete Entities.
- 2 On the object unil, select Boundary 10 only.

## Sphere I (sph1)

- I In the **Geometry** toolbar, click  $\bigoplus$  **Sphere**.
- 2 In the Settings window for Sphere, locate the Size section.
- 3 In the Radius text field, type 25[mm].
- 4 Click to expand the Layers section. In the table, enter the following settings:

| Layer name | Thickness (m) |
|------------|---------------|
| Layer 1    | 5[mm]         |

5 In the Geometry toolbar, click 🟢 Build All.

#### DEFINITIONS

Set up an infinite element domain surrounding the sensor setup, to remove the influence of the magnetic insulation boundary condition.

Infinite Element Domain 1 (ie1)

- I In the **Definitions** toolbar, click <u></u>**Infinite Element Domain**.
- 2 Select Domains 1–4 and 9–12 only.
- 3 In the Settings window for Infinite Element Domain, locate the Geometry section.
- 4 From the Type list, choose Spherical.

#### DEFINITIONS

The rotation of the magnet is done in two steps: first a General Extrusion maps the vector field to its rotated coordinates, and then a local vector rotation is performed by defining new magnetic field variables.

#### General Extrusion 1 (genext1)

- I In the Definitions toolbar, click 🖉 Nonlocal Couplings and choose General Extrusion.
- 2 In the Settings window for General Extrusion, locate the Source Selection section.
- **3** From the Selection list, choose All domains.
- 4 In the **Operator name** text field, type rotY.
- 5 Locate the Destination Map section. In the x-expression text field, type x\*cos(Angle) z\*sin(Angle).
- 6 In the z-expression text field, type x\*sin(Angle)+z\*cos(Angle).

#### Variables I

- I In the Model Builder window, right-click Definitions and choose Variables.
- 2 In the Settings window for Variables, locate the Variables section.
- **3** In the table, enter the following settings:

| Name | Expression                                                       | Unit | Description                                   |
|------|------------------------------------------------------------------|------|-----------------------------------------------|
| rBx  | <pre>cos(Angle)* rotY(mfnc.Bx)+ sin(Angle)* rotY(mfnc.Bz)</pre>  | Т    | Rotated Magnetic flux<br>density, x-component |
| rBy  | <pre>rotY(mfnc.By)</pre>                                         | Т    | Rotated Magnetic flux density, y-component    |
| rBz  | <pre>-sin(Angle)* rotY(mfnc.Bx)+ cos(Angle)* rotY(mfnc.Bz)</pre> | т    | Rotated Magnetic flux<br>density, z-component |

#### ADD MATERIAL

- I In the Home toolbar, click 🙀 Add Material to open the Add Material window.
- 2 Go to the Add Material window.
- 3 In the tree, select Built-in>Air.
- 4 Click Add to Component in the window toolbar.
- 5 In the tree, select Built-in>Iron.
- 6 Click Add to Component in the window toolbar.

- 7 In the tree, select AC/DC>Hard Magnetic Materials> Sintered NdFeB Grades (Chinese Standard)>N54 (Sintered NdFeB).
- 8 Click Add to Component in the window toolbar.
- 9 In the Home toolbar, click 🙀 Add Material to close the Add Material window.

## MATERIALS

Conductor

- I In the Model Builder window, under Component I (compl) right-click Materials and choose Blank Material.
- 2 In the Settings window for Material, type Conductor in the Label text field.
- **3** Select Domain 7 only.
- 4 Locate the Material Contents section. In the table, enter the following settings:

| Property                | Variable                                                          | Value | Unit | Property<br>group |
|-------------------------|-------------------------------------------------------------------|-------|------|-------------------|
| Electrical conductivity | sigma_iso ;<br>sigmaii =<br>sigma_iso,<br>sigmaij = 0             | s0    | S/m  | Basic             |
| Relative permittivity   | epsilonr_iso ;<br>epsilonrii =<br>epsilonr_iso,<br>epsilonrij = 0 | 12    | I    | Basic             |
| Relative permeability   | mur_iso ; murii<br>= mur_iso,<br>murij = 0                        | 1     | I    | Basic             |

Iron (mat2)

- I In the Model Builder window, click Iron (mat2).
- **2** Select Domain 6 only.

N54 (Sintered NdFeB) (mat3)

- I In the Model Builder window, click N54 (Sintered NdFeB) (mat3).
- **2** Select Domain 8 only.

## ELECTRIC CURRENTS (EC)

- I In the Model Builder window, under Component I (compl) click Electric Currents (ec).
- 2 In the Settings window for Electric Currents, locate the Domain Selection section.

# 3 Click Clear Selection.

4 Select Domain 7 only.

#### Ground I

- I In the Physics toolbar, click 🔚 Boundaries and choose Ground.
- 2 Select Boundary 59 only.

#### Terminal I

- I In the Physics toolbar, click 🔚 Boundaries and choose Terminal.
- 2 Select Boundary 17 only.
- 3 In the Settings window for Terminal, locate the Terminal section.
- 4 From the Terminal type list, choose Voltage.
- **5** In the  $V_0$  text field, type 5.

## Floating Potential 1

- I In the Physics toolbar, click 🔚 Boundaries and choose Floating Potential.
- 2 Select Boundary 30 only.

#### Floating Potential 2

- I In the Physics toolbar, click 📄 Boundaries and choose Floating Potential.
- 2 Select Boundary 31 only.

## MAGNETIC FIELDS, NO CURRENTS (MFNC)

In the Model Builder window, under Component I (compl) click Magnetic Fields, No Currents (mfnc).

#### Magnet I

- I In the Physics toolbar, click 🔚 Domains and choose Magnet.
- **2** Select Domain 8 only.

#### North I

- I In the Model Builder window, click North I.
- 2 Select Boundary 27 only.

#### South I

- I In the Model Builder window, click South I.
- 2 Select Boundary 24 only.

#### MESH I

Free Tetrahedral I

- I In the Mesh toolbar, click 🗄 Free Tetrahedral.
- 2 In the Settings window for Free Tetrahedral, locate the Domain Selection section.
- **3** From the Geometric entity level list, choose Domain.
- **4** Select Domains 5–8 only.

Swept I

- I In the Mesh toolbar, click 🦓 Swept.
- 2 In the Settings window for Swept, click to expand the Source Faces section.
- **3** Select Boundaries 9–12, 37, 38, 47, and 50 only.
- 4 Click to expand the **Destination Faces** section. Select Boundaries 5–8, 35, 36, 46, and 51 only.

## Distribution I

Right-click Swept I and choose Distribution.

Size

- I In the Settings window for Size, locate the Element Size section.
- 2 From the Predefined list, choose Finer.
- 3 In the Model Builder window, right-click Mesh I and choose Build All.

## MAGNETIC FIELDS, NO CURRENTS (MFNC)

Zero Magnetic Scalar Potential I

- I In the Physics toolbar, click 🗁 Points and choose Zero Magnetic Scalar Potential.
- 2 Select Point 3 only.

## STUDY I

Solution 1 (soll)

- I In the Study toolbar, click **here** Show Default Solver.
- 2 In the Model Builder window, expand the Solution I (soll) node.
- 3 In the Model Builder window, expand the Study I>Solver Configurations> Solution I (soll)>Stationary Solver I node.
- 4 Right-click Study I>Solver Configurations>Solution I (soll)>Stationary Solver I>Direct and choose Enable.

**5** In the **Study** toolbar, click **= Compute**.

## RESULTS

Electric Potential (ec)

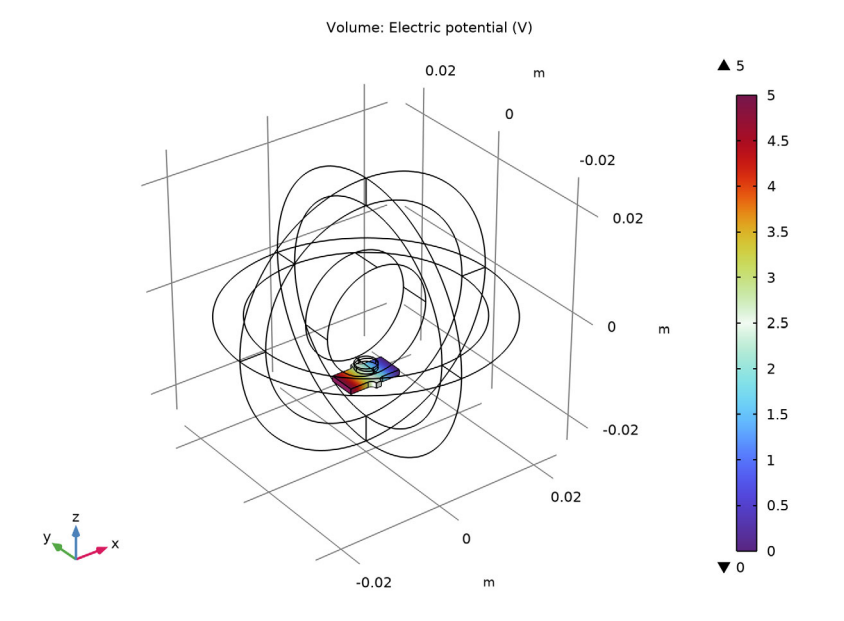

Global Evaluation 1

- I In the Results toolbar, click (8.5) Global Evaluation.
- 2 In the Settings window for Global Evaluation, locate the Expressions section.
- **3** In the table, enter the following settings:

| Expression            | Unit | Description |
|-----------------------|------|-------------|
| ec.fp1.V0 - ec.fp2.V0 |      |             |

4 Click • next to = Evaluate, then choose New Table.

# ELECTRIC CURRENTS (EC)

Current Conservation 1

I In the Model Builder window, under Component I (comp1)>Electric Currents (ec) click Current Conservation I.

- **2** In the Settings window for Current Conservation, locate the Constitutive Relation Jc-E section.
- **3** From the **Conduction model** list, choose **Hall effect**.
- **4** In the  $R_{\rm H}$  text field, type Rh.
- **5** Specify the **B** vector as

| rBx | x |
|-----|---|
| rBy | у |
| rBz | z |

## STUDY I

Step 1: Stationary

- I In the Model Builder window, under Study I click Step I: Stationary.
- 2 In the Settings window for Stationary, click to expand the Study Extensions section.
- **3** Select the **Auxiliary sweep** check box.
- 4 Click + Add.
- **5** In the table, enter the following settings:

| Parameter name | Parameter value list | Parameter unit |
|----------------|----------------------|----------------|
| Angle          | range(-90,5,90)      | deg            |

#### RESULTS

Magnet

- I In the Model Builder window, expand the Results>Electric Potential (ec) node.
- 2 Right-click Electric Potential (ec) and choose Volume.
- 3 In the Settings window for Volume, type Magnet in the Label text field.
- 4 Locate the Expression section. In the Expression text field, type 1.
- 5 Locate the Coloring and Style section. From the Coloring list, choose Uniform.
- 6 From the Color list, choose Gray.

#### Transparency I

- I Right-click Magnet and choose Transparency.
- 2 In the Settings window for Transparency, locate the Transparency section.
- **3** In the **Transparency** text field, type **0.1**.

#### Selection 1

- I In the Model Builder window, right-click Magnet and choose Selection.
- **2** Select Domain 8 only.

#### Deformation 1

- I Right-click Magnet and choose Deformation.
- 2 In the Settings window for Deformation, locate the Expression section.
- **3** In the **x-component** text field, type -rotY(x)-x.
- **4** In the **y-component** text field, type **0**.
- **5** In the **z-component** text field, type rotY(z)-z.
- 6 Locate the Scale section.
- 7 Select the Scale factor check box. In the associated text field, type 1.

#### Electric Potential and Magnetic Flux Density Norm

- I In the Model Builder window, under Results click Electric Potential (ec).
- 2 In the Settings window for 3D Plot Group, type Electric Potential and Magnetic Flux Density Norm in the Label text field.
- 3 Click to expand the Title section. From the Title type list, choose Manual.
- **4** In the **Title** text area, type Electric potential (V) and Magnetic Flux Density Norm (T).
- 5 Locate the Plot Settings section. Clear the Plot dataset edges check box.

#### Slice 1

Right-click Electric Potential and Magnetic Flux Density Norm and choose Slice.

#### Selection 1

- I In the Model Builder window, right-click Slice I and choose Selection.
- **2** Select Domains 5–8 only.

## Slice 1

- I In the Model Builder window, click Slice I.
- 2 In the Settings window for Slice, locate the Plane Data section.
- **3** From the **Plane** list, choose **zx-planes**.
- 4 In the Planes text field, type 1.
- 5 Locate the Expression section. In the Expression text field, type sqrt(rBx^2 + rBy^2 + rBz^2).

- 6 Select the **Description** check box. In the associated text field, type Magnetic Flux Density Norm.
- 7 In the Electric Potential and Magnetic Flux Density Norm toolbar, click 💿 Plot.
- 8 Click to expand the Range section. Select the Manual color range check box.
- 9 Locate the Coloring and Style section. From the Scale list, choose Logarithmic.
- IO Click Change Color Table.

II In the Color Table dialog box, select Rainbow>Prism in the tree.

I2 Click OK.

Transparency I

Right-click Slice I and choose Transparency.

*Electric Potential and Magnetic Flux Density Norm* Add a contour line for the electric potential to visualize the influence of the magnet.

#### Contour I

I In the Model Builder window, right-click

Electric Potential and Magnetic Flux Density Norm and choose Contour.

- 2 In the Settings window for Contour, locate the Levels section.
- 3 From the Entry method list, choose Levels.
- 4 In the Levels text field, type 2.5.
- 5 Locate the Coloring and Style section. From the Coloring list, choose Uniform.
- 6 From the Color list, choose Black.
- 7 Clear the **Color legend** check box.
- 8 Click to expand the Title section. From the Title type list, choose None.

#### Selection 1

- I Right-click Contour I and choose Selection.
- **2** Select Boundary 20 only.

#### Electric Potential and Magnetic Flux Density Norm

- I In the Model Builder window, under Results click Electric Potential and Magnetic Flux Density Norm.
- 2 In the Electric Potential and Magnetic Flux Density Norm toolbar, click 💿 Plot.

**3** Click the **Com Extents** button in the **Graphics** toolbar.

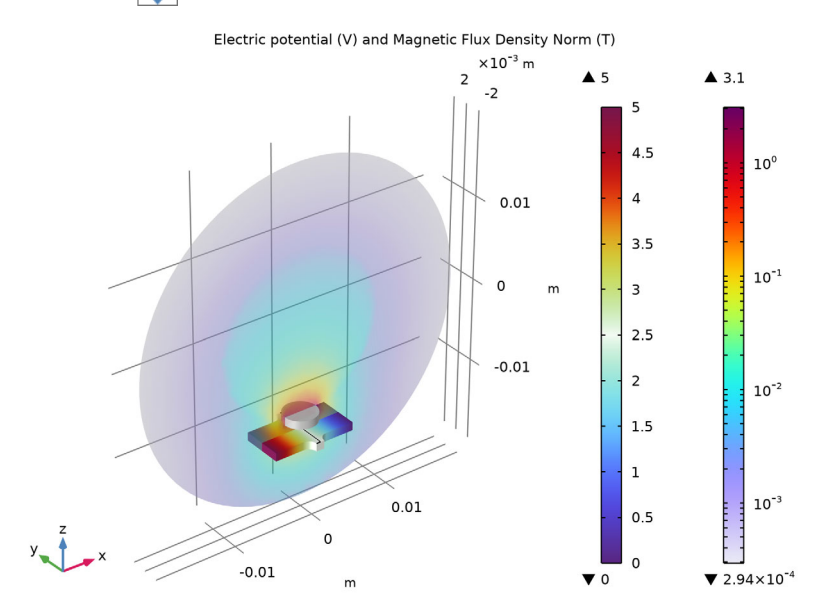

## STUDY I

Step 1: Stationary

- I In the Model Builder window, under Study I click Step I: Stationary.
- 2 In the Settings window for Stationary, click to expand the Results While Solving section.
- **3** Select the **Plot** check box.
- **4** In the **Home** toolbar, click **= Compute**.

## RESULTS

Global Evaluation 1

In the Model Builder window, under Results>Derived Values right-click Global Evaluation I and choose Evaluate>New Table.

Sensor Potential Difference

- I In the Home toolbar, click 🚛 Add Plot Group and choose ID Plot Group.
- 2 In the Settings window for ID Plot Group, type Sensor Potential Difference in the Label text field.
- 3 Locate the Plot Settings section.

**4** Select the **y-axis label** check box. In the associated text field, type Sensor Potential Drop.

Table Graph I

- I Right-click Sensor Potential Difference and choose Table Graph.
- 2 In the Settings window for Table Graph, locate the Data section.
- **3** From the **Table** list, choose **Table 2**.
- **4** In the Sensor Potential Difference toolbar, click **O** Plot.

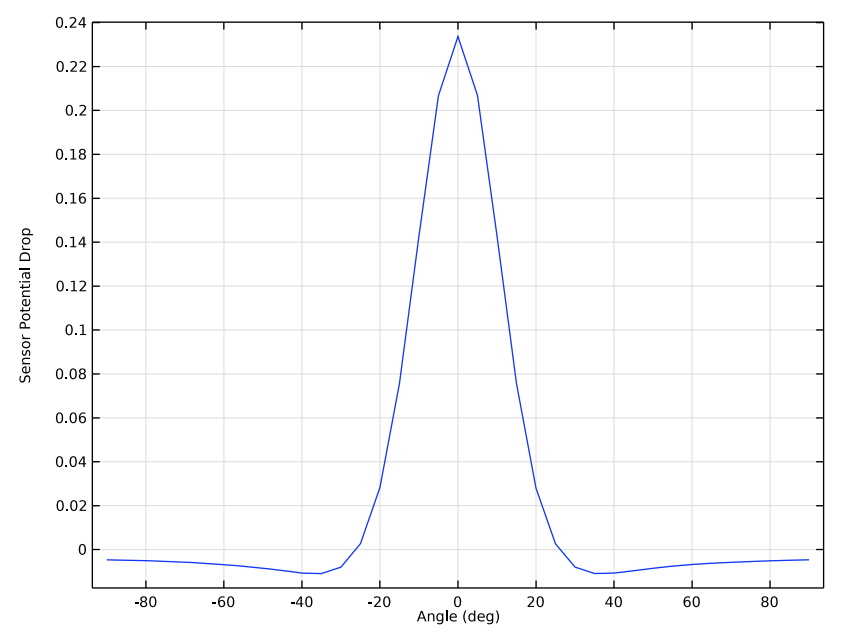

18 | HALL EFFECT SENSOR